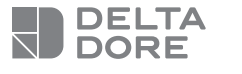

## **Tydom Home**

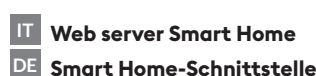

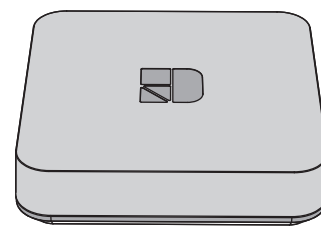

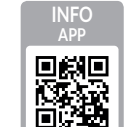

www.deltadore.com

()

La gualità della connessione del vostro prodotto può essere alterata in seguito a varie modifiche dell'architettura IP sul quale funziona.

Tali modifiche possono essere, in modo non limitativo, una sostituzione di hardware, un aggiornamento di software, o un'impostazione di parametri intervenuti sui dispositivi del vostro operatore o su ogni altro dispositivo multimediale come tablet, smartphone, ecc."

IOS è un marchio o un marchio depositato di Cisco negli Stati Uniti e negli altri paesi ed è utilizzato in licenza. Android<sup>™</sup> e Google Play sono marchi depositati di Google LLC.

Wi-Fi<sup>™</sup> è un marchio depositato di Wi-Fi Alliance. A causa dell'evoluzione costante delle normative e del materiale, le caratteristiche indicate nel testo e le immagini contenute nel presente documento sono da ritenersi vincolanti solo dopo una conferma da parte dei nostri servizi.

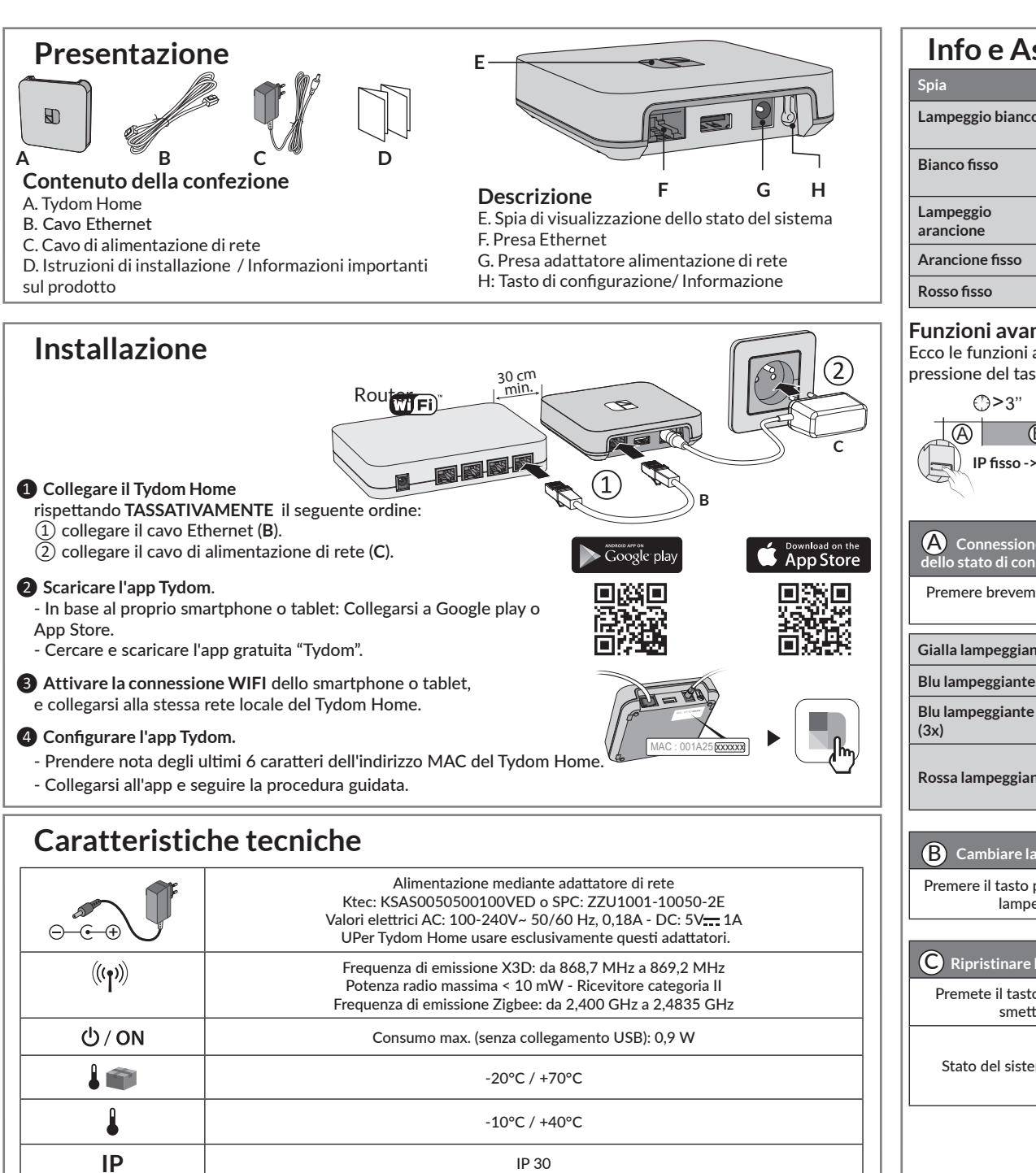

100 x 100 x 26 mm

| nfo e Ass         | istenza                                                     |
|-------------------|-------------------------------------------------------------|
| a                 | Stato del sistema                                           |
| npeggio bianco    | Sistema accessibile in locale e a distanza, utente connesso |
| nco fisso         | Sistema accessibile in locale e a<br>distanza               |
| npeggio<br>ncione | Sistema accessibile in locale,<br>utente connesso           |
| ncione fisso      | Sistema accessibile in locale                               |
| so fisso          | Nessun indirizzo IP attribuito                              |
| zioni avanza      | ate                                                         |

## Funzioni avanzate

Ecco le funzioni accessibili in base alla durata di pressione del tasto posto sul retro del Tydom Home. ᠿ>15" ⊕>30" B  $\bigcirc$ IP fisso -> DHCP RESET Funzionalità dedicata A) Connessione protetta e visualizzazione dello stato di connessione Premere brevemente il tasto. La spia lampeggia per 10 secondi. Gialla lampeggiante Modalità IP fisso Blu lampeggiante Modalità DHCP Blu lampeggiante DHCP in corso. Verificare l'attivazione del DHCP sul router. Nessuna connessione di rete. Rossa lampeggiante Verificare il collegamento Fthernet. B Cambiare la connessione da IP fisso a DHCP Premere il tasto per 3 secondi fino a guando la spia rosa lampeggia lentamente, Rilasciare, C Ripristinare la configurazione di default (Reset) Premete il tasto per 30 secondi fino a guando la spia smette di lampeggiare. Rilasciare. - Modalità DHCP Stato del sistema - Cancellazione delle associazioni ai dispositivi

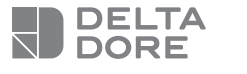

## Tydom Home

Smart Home-Schnittstelle IT Web server Smart Home

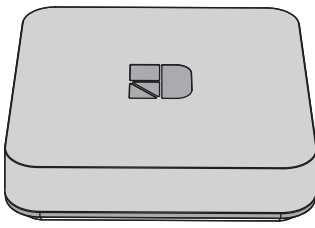

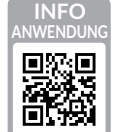

IP

<u>|</u>\_\_

www.deltadore.com

()

Die Verbindungsqualität Ihres Produktes kann durch unterschiedliche Änderungen an der verwendeten IP-Architektur beeinträchtigt werden. Diese Änderungen können sich beispielsweise auf Produktwechsel, Softwareupdates oder Einstellungen beziehen, die wiederum direkt die Geräte Ihres Serviceanbieters oder sonstige Multimedia-Geräte, wie

Tablets, Smartphones usw, betreffen,

IOS ist eine Handelsmarke oder eine in den USA und anderen Ländern eingetragene Marke von Cisco, die unter Lizenz genutzt wird.

Android<sup>™</sup> und Google Play sind eingetragene Marken von Google LLC.

Wi-Fi<sup>™</sup> ist eine eingetragene Marke von Wi-Fi Alliance. Aufgrund der möglichen Weiterentwicklungen von Normen und Produkten sind, die in der vorliegenden Anleitung aufgeführten Angaben und Bilder, nur bei entsprechender Bestätigung von uns verbindlich.

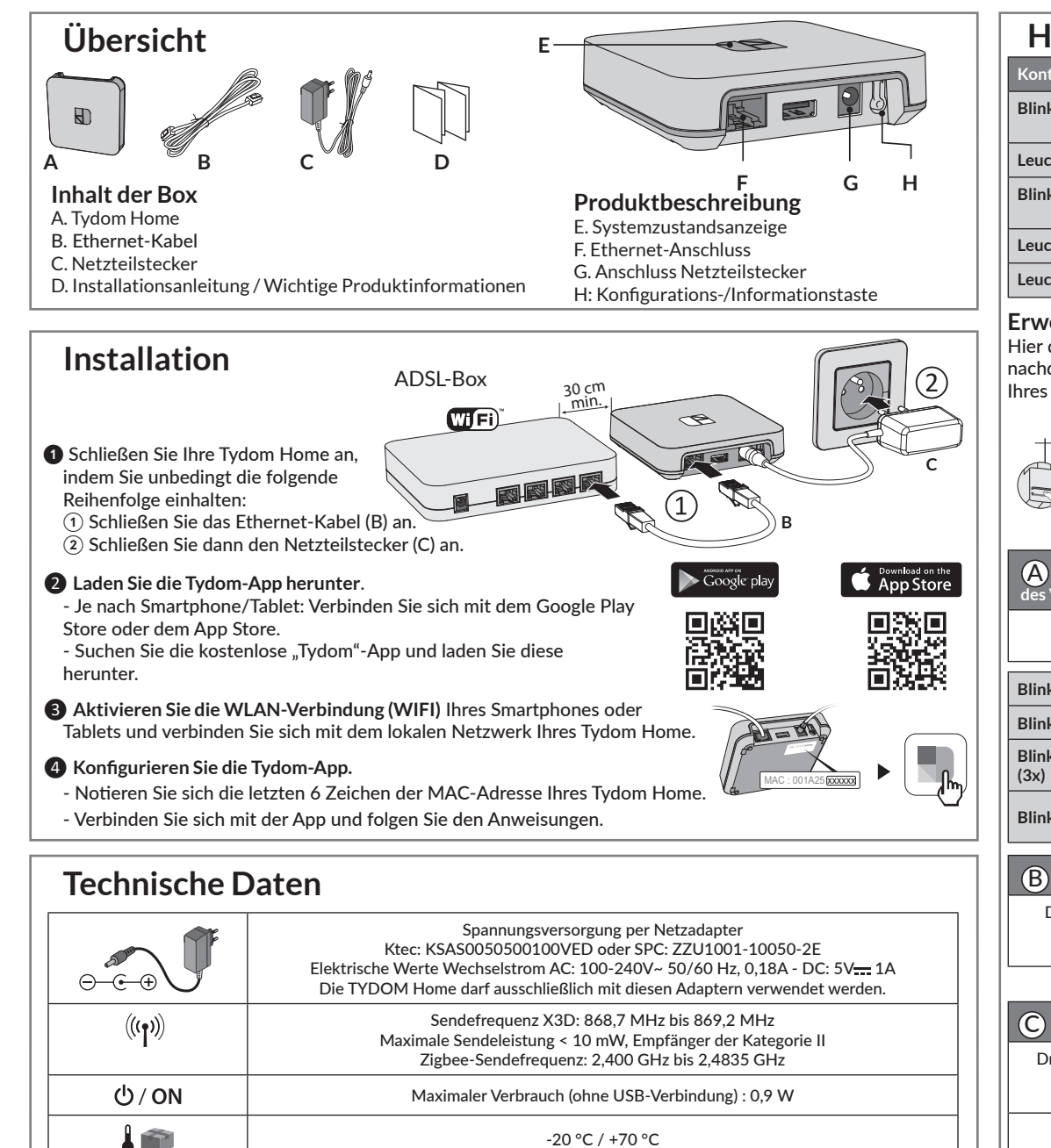

-20 °C / +70 °C

-10 °C / +40 °C

IP 30

100 x 100 x 26 mm

| Hilfe                          |                                                                  |
|--------------------------------|------------------------------------------------------------------|
| ontrollleuchte                 | Systemzustand                                                    |
| linkt Weiß                     | System vor Ort und online für<br>eingeloggte Benutzer zugänglich |
| euchtet Weiß                   | System vor Ort und online zugänglich                             |
| linkt orange                   | System vor Ort für eingeloggte<br>Benutzer zugänglich            |
| euchtet orange                 | System vor Ort zugänglich                                        |
| euchtet rot                    | Keine IP-Adresse zugeordnet                                      |
| weiterte Fu<br>er die Funktior | inktionen<br>Ien, auf die Sie zugreifen können, je               |

| ⊕>3                                         | 3" ():                                                                                          | >15"                                                                                                    | ()>                                                                           | >30"                |  |  |
|---------------------------------------------|-------------------------------------------------------------------------------------------------|----------------------------------------------------------------------------------------------------|-------------------------------------------------------------------------------|---------------------|--|--|
| A                                           | B                                                                                               |                                                                                                    |                                                                               | C                   |  |  |
| Feste l                                     | P->DHCP                                                                                         |                                                                                                    |                                                                               | RESET               |  |  |
| S.                                          | Spez                                                                                            | ifische Fun                                                                                                   | ktionen                                                                       |                     |  |  |
| A Gesiche                                   | rte Verbind                                                                                     | ung und Ar                                                                                                    | nzeige                                                                        |                     |  |  |
| des verbindu                                | Drücken G                                                                                       | ie kunnelie '                                                                                                 | Tests                                                                         |                     |  |  |
| Die Kon                                     | trollleuchte                                                                                    | blinkt 10 S                                                                                                   | iaste.<br>Jekunden la                                                         | ng.                 |  |  |
| Blinkt gelb                                 | Modus: F                                                                                        | este IP                                                                                                    |                                                                               |                     |  |  |
| Blinkt blau                                 | DHCP-M                                                                                          | DHCP-Modus                                                                                                    |                                                                               |                     |  |  |
| Blinkt blau<br>(3x)                         | DHCP läuft. Überprüfen Sie die<br>Aktivierung des DHCP an der Box.                              |                                                                                                    |                                                                               |                     |  |  |
| Blinkt rot                                  | Keine Inte<br>Überprüfe                                                                         | ernetverbin<br>en Sie die E                                                                                   | dung.<br>thernet-Ver                                                          | bindung             |  |  |
|                                             | nindung vor                                                                                     | n feste IP a                                                                                                  | IF DHCP um                                                                    | schalte             |  |  |
| Drücken S                                   | ie 3 Sekund                                                                                     | len lang au                                                                                                   | f die Taste l                                                                 | nis die             |  |  |
|                                             |                                                                                                 |                                                                                                    | angsam blin                                                                   | kt                  |  |  |
| rosafar                                     | bene Kontr                                                                                      | ollieuchte I                                                                                                  |                                                                               |                     |  |  |
| rosafar                                     | bene Kontr<br>.assen Sie d                                                                      | ie Taste wie                                                                                                  | eder los.                                                                     |                     |  |  |
| rosafar                                     | bene Kontr<br>.assen Sie d                                                                      | ie Taste wi                                                                                                   | eder los.                                                                     |                     |  |  |
| rosafar<br>L<br>C Auf die V                 | bene Kontr<br>.assen Sie d<br>Verkseinste                                                       | ie Taste wie<br>ilungen zu                                                                                    | rücksetzen                                                                    | (Reset)             |  |  |
| rosafar<br>L<br>O Auf die V<br>Drücken Sie  | bene Kontr<br>.assen Sie d<br>Verkseinste<br>e 30 Sekund                                        | ie Taste wie<br>Ilungen zu<br>Ien die Tast                                                                    | eder los.<br>rücksetzen<br>ie, bis die Ko                                     | (Reset)             |  |  |
| rosafar<br>L<br>O Auf die V<br>Drücken Sie  | bene Kontr<br>assen Sie d<br>Verkseinste<br>e 30 Sekund<br>leuchte au<br>assen Sie d            | Illungen zu<br>den die Tast<br>ifhört zu bl                                                                   | eder los.<br>rücksetzen<br>e, bis die Ko<br>inken.<br>eder los.               | (Reset)             |  |  |
| C Auf die V<br>Drücken Sie                  | bene Kontr<br>.assen Sie d<br>Verkseinste<br>e 30 Sekund<br>leuchte au<br>.assen Sie d          | Ilungen zu<br>ile Taste wie<br>ilen die Tast<br>ifhört zu bl<br>ie Taste wie<br>- DHCP-N                      | rücksetzen<br>rücksetzen<br>ie, bis die Ko<br>inken.<br>eder los.<br>Modus    | (Reset)             |  |  |
| C Auf die V<br>Drücken Sie<br>L<br>Systemzu | bene Kontr<br>.assen Sie d<br>Verkseinste<br>e 30 Sekund<br>leuchte au<br>.assen Sie d<br>stand | Ilungen zu<br>Ilungen zu<br>Ien die Tast<br>Ifhört zu bl<br>ie Taste wie<br>- DHCP-N<br>- Löschen<br>von Gerä | rücksetzen<br>rücksetzen<br>inken.<br>eder los.<br>Modus<br>der Zuordn<br>ten | (Reset)<br>ontroll- |  |  |